Nazwa implementacji: Protokół komunikacyjny 1-wire - rozbudowa układu o kolejne czujniki DS18B20

Autor: Krzysztof Bytow

**Opis implementacji:** Budowa układu i programu do odczytu danych wykorzystując interfejs 1-wire na przykładzie czujników Dallasa DS18B20. Rozszerzenie wiedzy dotyczącej adresowania czujników ich sposobów zasilania i wykorzystywania bibliotek w celu sterowania.

Schemat połączeń:

1

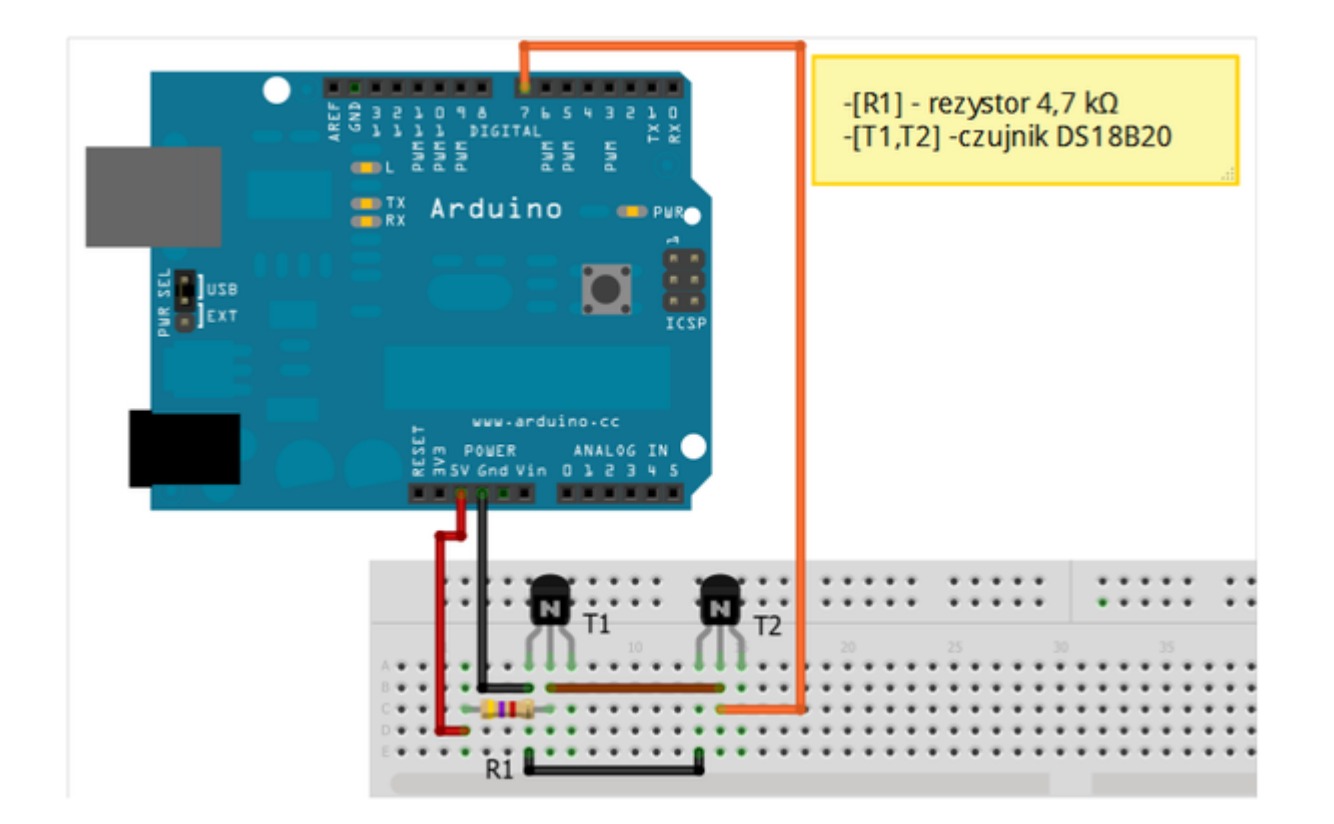

Uczeń/Uczennica po zestawieniu połączeń zgłasza nauczycielowi gotowość do sprawdzenia układu i wszystkich połączeń.

Czujnik DS18B20, aby działał należy posiadać wgraną bibliotekę DallasTemperature oraz OneWire do pobrania np.:

http://www.milesburton.com/?title=Dallas\_Temperature\_Control\_Library#Introduction http://www.arduino.cc/playground/Learning/OneWire

Wyprowadzenia czujnika DS18B20:

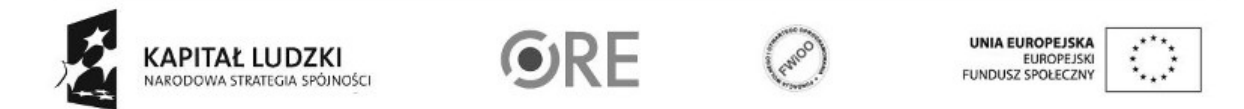

WEI STRATEGIA WOLNYCH I OTWARTYCH IMPLEMENTACJI – www.e-swoi.pl

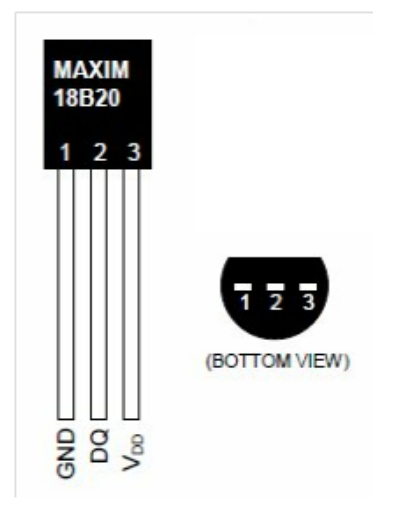

1 - GND - masa ; 2 - DQ - (dane) ; 3 - Vdd +5V

Kod implementacji:

5

| <pre>#include <onewire.h> #include <dallastemperature.h> OneWire linia danvch(7):</dallastemperature.h></onewire.h></pre> | <pre>// podłączamy bibliotekę</pre>            |
|----------------------------------------------------------------------------------------------------|------------------------------------------------|
| DallasTemperature czujnik(&linia_c                                                                                        | lanych); // wskazujemy OneWire                 |
| void setup()                                                                                                    |                                                |
| {                                                                                                    |                                                |
| Serial.begin(9600);                                                                                                    | // ustawienie prędkości komunikacji            |
| czujnik.begin();                                                                                                    | // uruchamiamy bibliotękę                      |
| }                                                                                                    |                                                |
| void loop()                                                                                                    | // główna pętla                                |
| {                                                                                                    |                                                |
| czujnik.requestTemperatures();                                                                                            | // wysłanie polecenia pobrania temperatury     |
| Serial.print("Czujnik numer 1: ");                                                                                        | // wyświetlenie tekstu                         |
| Serial.println(czujnik.getTempCBy                                                                                         | ndex(0)); // wyświetlenie tekstu - temperatury |
| Serial.print("Czujnik numer 2: ");                                                                                        | // wyświetlenie tekstu                         |
| Serial.println(czujnik.getTempCBy                                                                                         | ndex(1)); // wyświetlenie tekstu - temperatury |
| Serial.print("\r\n");                                                                                                    | // wyświetlenie tekstu                         |
| delay(2000);                                                                                                    | // czekaj wyznaczony czas                      |
| }                                                                                                    |                                                |

Po wgraniu kodu należy w programie Arduino IDE uruchomić Serial Monitor (lub terminal), aby obserwować wyniki pomiaru.

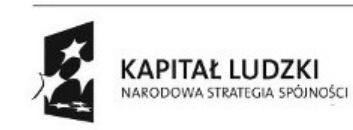

2

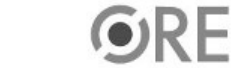

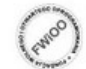

UNIA EUROPEJSKA EUROPEJSKI FUNDUSZ SPOŁECZNY

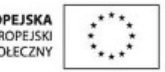

## SWEE STRATEGIA WOLNYCH I OTWARTYCH IMPLEMENTACJI – www.e-swoi.pl

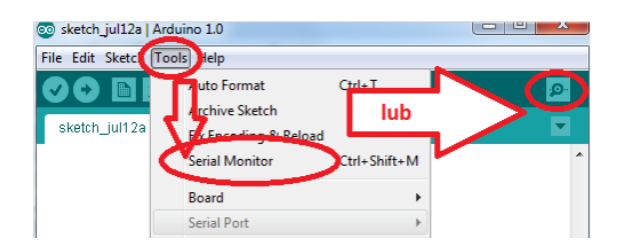

Kod implementacji nr 2 – poniższy kod sprawdza liczbę czujników podpiętych do OneWire i wyświetla ich adresy, następnie dokonuje prezentacji pomiaru temperatur.

#include <OneWire.h> // podłączamy bibliotekę #include <DallasTemperature.h> // podłączamy bibliotekę #define liczba\_czujnikow 2 byte adresy [liczba\_czujnikow][8]; byte urzadzen; OneWire linia\_danych(7); // tworzymy obiekt OneWire, z użyciem DallasTemperature czujniki(&linia\_danych); //określonego pinu wskazujemy OneWire void setup() { Serial.begin(9600); // ustawienie prędkości komunikacji czujniki.begin(); // uruchamiamy bibliotękę urzadzen = wyszukaj\_adres(); for (byte i=0; i < urzadzen; i++) czujniki.setResolution(adresy[i], 10); } byte wyszukaj\_adres() { byte j=0;while ((j < liczba\_czujnikow) && (linia\_danych.search(adresy[j]))) { j++; } for (byte i=0; i < j; i++) { Serial.print("Adres czujnika numer "); // wyświetlenie tekstu Serial.print(i); // wyświetlenie tekstu Serial.print(": "); // wyświetlenie tekstu adres(adresy[i]); } Serial.print("\r\n"); // wyświetlenie tekstu return j ; } void adres(DeviceAddress addr) { byte i; for( i=0; i < 8; i++) { 3

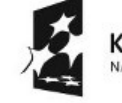

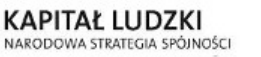

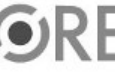

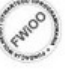

UNIA EUROPEJSKA EUROPEJSKI FUNDUSZ SPOŁECZNY

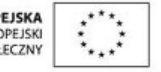

```
Serial.print("0x");
   if (addr[i] < 16)
{
    Serial.print('0');
   }
   Serial.print(addr[i], HEX);
   if (i < 7)
 {
    Serial.print(", ");
                                     // wyświetlenie tekstu
   }
 }
Serial.println("");
                                       // wyświetlenie tekstu
}
void loop()
                                     // główna pętla
{
delay(2000);
                                        // czekaj wyznaczony czas
czujniki.requestTemperatures();
for (byte i=0; i < urzadzen; i++)
{
 Serial.print("Czujnik ");
                                          // wyświetlenie tekstu
 Serial.print(i);
                                     // wyświetlenie tekstu
 Serial.print(": ");
                                        // wyświetlenie tekstu
 wyswietl(adresy[i]);
 Serial.print("\n\r");
                                     // wyświetlenie tekstu
}
Serial.print("\n\r");
                                         // wyświetlenie tekstu
}
void wyswietl(DeviceAddress addr)
{
float tempC = czujniki.getTempC(addr);
if (tempC = -127.00)
{
 Serial.print("Error !!!");
                                          // wyświetlenie tekstu
}
else
{
 Serial.print(tempC);
                                        // wyświetlenie tekstu
 Serial.print(" C");
                                         // wyświetlenie tekstu
}}
```

Po wgraniu kodu należy w programie Arduino IDE uruchomić Serial Monitor (lub terminal), aby obserwować wyniki pomiaru.

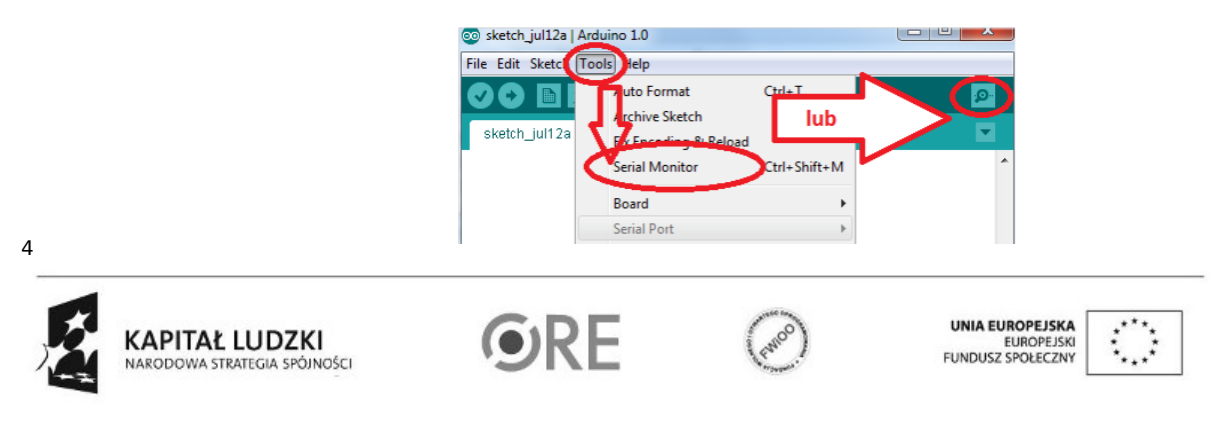

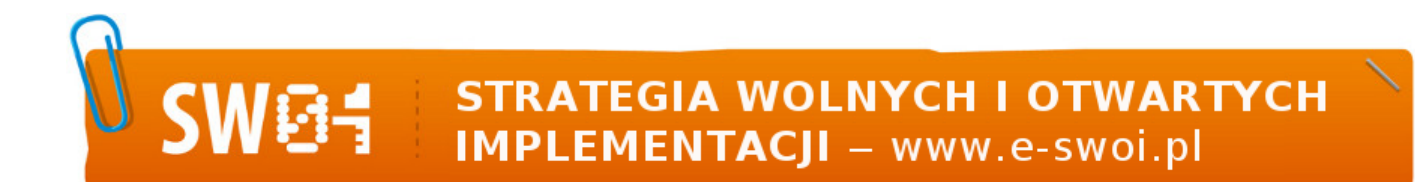

Filmy instruktażowe:

http://youtu.be/615DgFv7vrQ

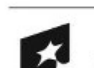

5

KAPITAŁ LUDZKI NARODOWA STRATEGIA SPÓJNOŚCI

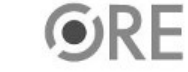

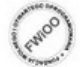

UNIA EUROPEJSKA EUROPEJSKI FUNDUSZ SPOŁECZNY

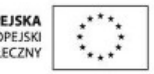